# MANUALE UTENTE TIME WEB

# TIMBRATURA SUL LETTORE DI BADGE

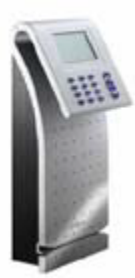

• Il badge deve essere strisciato nell'apposita scanalatura con la banda magnetica rivolta verso l'alto.

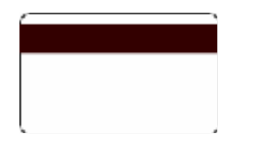

• ENTRATA : Il passaggio del badge attraverso il lettore marcatempo deve essere effettuata da sinistra verso destra.

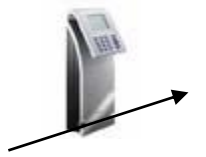

• USCITA <==: Il passaggio del badge attraverso il lettore marcatempo deve essere effettuata da destra verso sinistra.

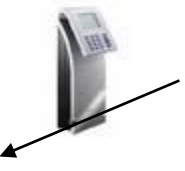

• Per visualizzare sul display del lettore marcatempo le timbrature effettuate, occorre digitare due volte il tasto "OK" e successivamente strisciare il badge.

• Se la timbratura è stata accettata il lettore emetterà un solo suono (**Bip)** e apparirà sul display il numero di matricola ed il messaggio "entra" o "esce".

• Se la timbratura non è stata accettata il lettore emetterà un doppio suono (**Bip,Bip)** ed il display mostrerà il messaggio "**RIPETERE**".

# UTILIZZO APPLICAZIONE TIME@WEB

Per la consultazione dei propri dati relativi alle presenze ed agli orari si deve accedere al servizio intranet usando l'indirizzo (URL) <u>https://presenze.uniroma1.it/timeweb/twnet.dll</u>

L'acceso al sistema della procedura presenze avviene selezionando il tasto "Entra".

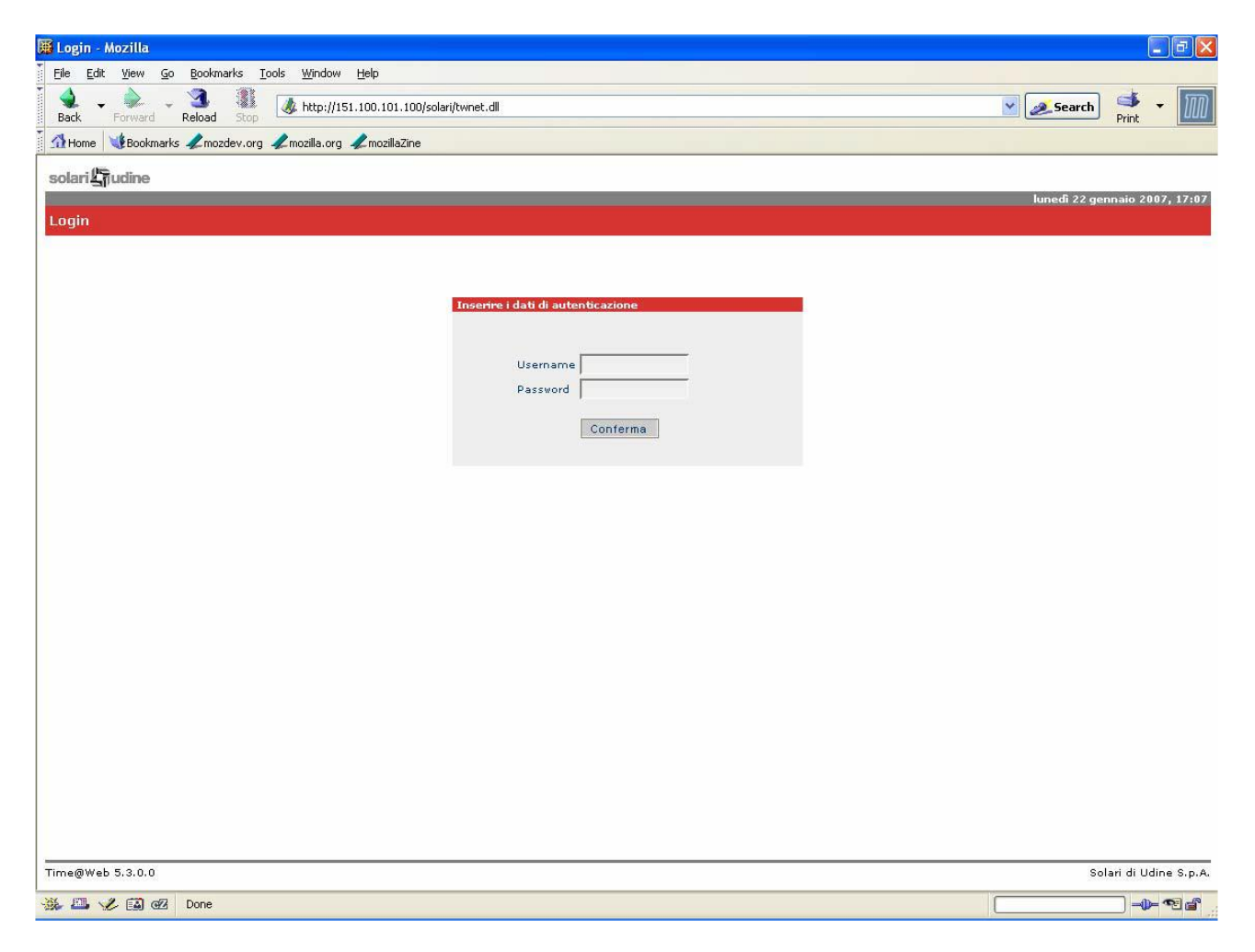

• Digitare nel campo **Username** il proprio numero di matricola composto da 7 cifre, aggiungendo alla parte finale della matricola le iniziali maiuscole del proprio cognome e nome.

**NB**: Laddove il numero di matricola sia da composto da sei cifre, dovrà aggiungersi uno zero iniziale.

(es. ROSSI Claudio n. pos. 1234567, dovrà digitare 1234567RC; n. pos. 123456, dovrà digitare 0123456RC)

• Digitare nel campo password la parola chiave scelta. (se già registrata nel sistema).

Il primo accesso al sistema non richiede l'inserimento di una password.

**N.B.** La password non verrà richiesta fino a quando l'utente non la imposterà nel menu "**Utilità**" del sistema.

• Selezionare il tasto "Conferma".

| 🛱 Login - Mozilla                                                     |                |                     |
|-----------------------------------------------------------------------|----------------|---------------------|
| File Edit Yiew <u>G</u> o Bookmarks Iools <u>Wi</u> ndow <u>H</u> elp |                |                     |
| Back Forward Reload Stop                                              | Search         | 🔹 🔹 🔟               |
| Home Bookmarks & mozdev.org & mozilla.org & mozillaZine               |                |                     |
| solari                                                                |                |                     |
|                                                                       | martedi 23 gen | naio 2007, 09:33    |
| Login                                                                 |                |                     |
|                                                                       |                |                     |
|                                                                       |                |                     |
| Inserire i dati di autenticazione                                     |                |                     |
|                                                                       |                |                     |
| Username 012345RC                                                     |                |                     |
| Password                                                              |                |                     |
| Conferma                                                              |                |                     |
|                                                                       |                |                     |
|                                                                       |                |                     |
|                                                                       |                |                     |
|                                                                       |                |                     |
|                                                                       |                |                     |
|                                                                       |                |                     |
|                                                                       |                |                     |
|                                                                       |                |                     |
|                                                                       |                |                     |
|                                                                       |                |                     |
|                                                                       |                |                     |
|                                                                       |                |                     |
|                                                                       |                |                     |
|                                                                       |                |                     |
|                                                                       | Sol            | ari di Udine S.p.A. |
| - · · · · · · · · · · · · · · · · · · ·                               |                | - <b>-</b>          |

| 🛱 Pagina Home - Mozilla                                                                                                    |                                |
|----------------------------------------------------------------------------------------------------|--------------------------------|
| Elle Edit View Go Bookmarks Iools Window Help                                                                                                    |                                |
| Back Forward Reload Stop                                                                                                    | 💌 🗻 Search 🔹 🗸 🔟               |
| 👔 🖓 Home 🛛 🖞 Bookmarks 🦧 mozdev.org 🦧 mozilia.org 🦧 moziliaZine                                                                                                    |                                |
| solari                                                                                                    |                                |
| Home   Consultazione   Cestione   Convalida   Utilita`   Logout                                                                                                    | martedi 23 gennaio 2007, 09:34 |
| Pagina Home                                                                                                    | Utente: ROSSI Claudio          |
| Benvenuto <b>ROSSI Claudio</b> in Time@Web<br>In questa pagina vengono visualizzati alcuni dati riassuntivi che ti riguardano<br>Documenti del periodo dicembre - gennaio in attesa di convalida                                |                                |
| ▶ Giustificativi 0                                                                                                    |                                |
| Fimbrature 0                                                                                                    |                                |
| P Autorizzazioni suraordinano 0                                                                                                    |                                |
|                                                                                                    |                                |
|                                                                                                    |                                |
|                                                                                                    |                                |
|                                                                                                    |                                |
|                                                                                                    |                                |
|                                                                                                    |                                |
|                                                                                                    |                                |
|                                                                                                    |                                |
|                                                                                                    |                                |
|                                                                                                    |                                |
|                                                                                                    |                                |
| Note                                                                                                    |                                |
| COMUNICAZIONE IMPORTANTE:<br>SCADENZA MESE DICEMBRE ELIMINARE LE ANOMALIE GIORNALIERE ENTRO E NON OLTRE 03/1/2007<br>A GARANZIA DELLA CORRESPONSIONE DELLE INDENNITA' ACCESSORIE NELLO STIPENDIO GENNAIO 2007<br>UFF. PERSONALE |                                |
| Time@Web 5.3.0.0                                                                                                    | Solari di Udine S.p.A.         |
| 🔆 🕮 🌿 🔯 🕼 Done                                                                                                    |                                |

II MENU' principale dell'applicazione Time@Web prevede i sottoelencati sottomenu:

# HOME

• Permette all'utente di tornare alla pagina del menu principale.

# CONSULTAZIONE

• Permette di consultare il cartellino, il riepilogo mensile ed i prospetti giustificativi.

#### 1. Cartellino

Per consultare il cartellino inserire i dati di selezione (inizio periodo, fine periodo) nel seguente formato gg/mm/aa.

Il cartellino risulta composto dai seguenti campi:

- data: visualizza i giorni del mese
- stato: visualizza lo stato dell'elaborazione che può indicare le seguenti tipologie:
- DA ELAB: la giornata non è stata ancora elaborata
- □ ELAB: la giornata è stata elaborata
- □ CORR GG: la giornata è stata elaborata ed è presente un'anomalia da sanare
- □ ELAB P1: elaborazione dell'indennità accessorie e dei totali assenze

- Timb. Elaborate: visualizza le timbrature elaborate in base all'orario svolto.
- Timb. Originali: visualizza le timbrature effettuate con il badge.
- Voci Base: visualizza l'orario o l'assenza nella giornata

- **Anom.:** la spunta verde indica che la giornata non ha anomalie; la crocetta rossa indica che esistono delle anomalie.

- Giust.: indica l'icona dell'eventuale giustificativo richiesto.

| 🏾 Time@Web - Solari di Udine  | e - Mozilla                      |                                |                  |                                                            |                                                                                                    | - 7 🛛                      |
|-------------------------------|----------------------------------|--------------------------------|------------------|------------------------------------------------------------|----------------------------------------------------------------------------------------------------|----------------------------|
| Eile Edit View Go Bookma      | rks <u>T</u> ools <u>W</u> indow | <u>H</u> elp                   |                  |                                                            |                                                                                                    |                            |
| Back Forward Reload           | Stop                             | .100.101.100/solari/TwNet.dll  |                  |                                                            | Search P                                                                                                    | 🏂 👻 🌆                      |
| 🕺 🚮 Home 🛛 😻 Bookmarks 🥠 mozo | lev.org 🦨mozilla.org 4           | 🖉 mozillaZine                  |                  |                                                            |                                                                                                    |                            |
| solari                        |                                  |                                |                  |                                                            |                                                                                                    |                            |
| Home   Consultazione   Ges    | stione   Convalida               | Utilita`   Logout              |                  | Guida                                                      | martedì 23 genna                                                                                                    | io 2007, 09:35             |
| Consultazione Cartellino      | )                                |                                |                  |                                                            | Utente: RO                                                                                                    | SSI Claudio                |
|                               |                                  |                                |                  |                                                            |                                                                                                    |                            |
|                               | In                               | serire i dati di selezione     |                  |                                                            |                                                                                                    |                            |
|                               |                                  | Dal 01/01/2007 Al 08           | /01/2007 💾 ROSSI | Claudio 🗙 Aggiorna                                         |                                                                                                    |                            |
|                               |                                  |                                |                  | ► Visualizza totali                                        | ▶ Stampe                                                                                                    |                            |
| Data                          | Stato                            | Timb.Elaborate                 | Timb.Originali   | Voci Base                                                  | Anom.                                                                                                    | Giust.                     |
| 01/01/07 Lun                  | ELAB GG                          |                                |                  | DOMENICA O FESTIVO 00:00                                   | <ul> <li>✓</li> </ul>                                                                                                    |                            |
| 02/01/07 Mar                  | ELAB GG                          | E08:00 U13:00<br>E13:30 U16:30 |                  | ORDI ORE ORDINARIE 08:00<br>INCENTIVO 01:00                | ×                                                                                                    |                            |
| 03/01/07 Mer                  | ELAB GG                          | E08:00 U13:00<br>E13:30 U15:29 |                  | ORDI ORE ORDINARIE 06:59<br>FLE- MINUTI NON LAVORATI 01:01 | ×                                                                                                    |                            |
| 04/01/07 Gio                  | ELAB GG                          |                                |                  | ASSENZA PER MALATTIA .100 08:00                            | <ul> <li>✓</li> </ul>                                                                                                    |                            |
| 05/01/07 Ven                  | ELAB GG                          |                                |                  | RC RECUPERO COMPENSATIVO 04:00                             | ×                                                                                                    | • <b>E</b>                 |
| 06/01/07 Sab                  | ELAB GG                          |                                |                  | DOMENICA O FESTIVO 00:00                                   | <ul> <li>Image: A set of the set of the</li></ul> |                            |
| 07/01/07 Dom                  | ELAB GG                          |                                |                  | DOMENICA O FESTIVO 00:00                                   | ×                                                                                                    |                            |
| 08/01/07 Lun                  | CORR GG                          | U13:00<br>E13:30 U15:30        |                  |                                                            | ×                                                                                                    |                            |
| Totali                        |                                  |                                |                  |                                                            |                                                                                                    |                            |
|                               |                                  |                                |                  |                                                            |                                                                                                    |                            |
| Time@Web 5.3.0.0              |                                  |                                |                  |                                                            | Solari                                                                                                    | di Udine S.p.A.            |
| 🐝 🕮 🆋 🖾 🕢 Done                |                                  |                                |                  |                                                            |                                                                                                    | - <b>)-</b> -926° <u>"</u> |

E' possibile stampare la pagina del cartellino selezionando il link "**Stampe**". Per visualizzare i totali delle ore effettuate al periodo in esame, selezionare il link "**Visualizza totali**".

#### 2. Riepilogo Mensile

Permette di visualizzare nel periodo di riferimento il riepilogo dei giustificativi richiesti e della situazione oraria positiva/negativa.

#### GESTIONE

• Permette all'utente di richiedere al proprio diretto responsabile le autorizzazioni per giustificativi e timbrature:

| 🏽 Time@Web - Solari di Udine - Mozilla                          |                                                  |                                          |                    | _ 7 🛛            |
|-----------------------------------------------------------------|--------------------------------------------------|------------------------------------------|--------------------|------------------|
| <u>File Edit View Go Bookmarks Tools Window Help</u>            |                                                  |                                          |                    |                  |
| Back Forward Reload Stop                                        | D/solari/TWNET.DLL?AZIONE=GESTIONEGIUSTIFICATIVI |                                          | 🛛 🌌 Search         | Print - 🔟        |
| 🛾 🚮 Home 🛛 😻 Bookmarks 🖌 mozdev.org 🦨 mozilla.org 🥠 mozillaZine |                                                  |                                          |                    |                  |
| solari⊈judine                                                   |                                                  |                                          |                    | ^                |
| Home   Consultazione   Gestione   Convalida   Utilita`          | Logout                                           | Guida                                    | martedì 23 gennaio | 2007, 09:36      |
| Gestione Giustificativ                                          |                                                  |                                          | Utente: ROS        | SI Claudio       |
| Aut. straordinari i di sele                                     | ezione                                           |                                          |                    |                  |
| Anagrafico 2007                                                 | Al 08/01/2007 ROSSI Claudio                      | Aggiorna                                 |                    |                  |
| ▶ Inserisci ▶ Elimina ▶ Annulla                                 | ▶ Visualizza annullati<br>▶ Applica filtro       | ▶ Seleziona tutti<br>▶ Inverti selezione | ▶ Stampe           |                  |
| Dipendente Causale                                              | Inizi <mark>o</mark> Fine Dalle Alle             | Durata Inserito il                       | Esito Stato        | N                |
|                                                                 |                                                  |                                          |                    |                  |
|                                                                 |                                                  |                                          |                    |                  |
|                                                                 |                                                  |                                          |                    |                  |
|                                                                 |                                                  |                                          |                    |                  |
|                                                                 |                                                  |                                          |                    | =                |
|                                                                 |                                                  |                                          |                    |                  |
|                                                                 |                                                  |                                          |                    |                  |
|                                                                 |                                                  |                                          |                    |                  |
|                                                                 |                                                  |                                          |                    |                  |
|                                                                 |                                                  |                                          |                    |                  |
|                                                                 |                                                  |                                          |                    |                  |
|                                                                 |                                                  |                                          |                    |                  |
|                                                                 |                                                  |                                          |                    |                  |
|                                                                 |                                                  |                                          |                    |                  |
|                                                                 |                                                  |                                          |                    |                  |
|                                                                 |                                                  |                                          |                    |                  |
| Time@Web 5.3.0.0                                                |                                                  |                                          | Solari d           | i Udine S.p.A. 🚽 |
| 🔆 🕮 🏑 🖾 🛛                                                       |                                                  |                                          |                    |                  |

#### 1. Giustificativi

| 🖀 Time@Web - Solari di Udine - Mozilla                                                                                                    | ■ @ 🗙                          |
|----------------------------------------------------------------------------------------------------|--------------------------------|
| Elle Edit View Go Bookmarks Tools Window Help                                                                                                    |                                |
| Back Forward Reload Stop                                                                                                    | Search 🗳 🗸 🔟                   |
| î Home 😻 Bookmarks 🦨 mozdev.org 🦨 mozilla.org 🦨 mozillaZine                                                                                                    |                                |
| solari                                                                                                    | <u>^</u>                       |
| Home   Consultazione   Gestione   Convalida   Utilita`   Logout                                                                                                    | martedì 23 gennaio 2007, 09:36 |
| Gestione Giustificativi                                                                                                    | Utente: ROSSI Claudio          |
| Dal 01/01/2007 🔲 Al 08/01/2007 🕅 ROSSI Claudio 🗙 Acciona                                                                                                    |                                |
|                                                                                                    | h Channe                       |
| Inservent / Eminina / Annuna / Piscalizza annuna / Piscalizza annuna / Piscalizza | * stampe                       |
| Dipendente Causale Inserito il                                                                                                    | Esito Stato N                  |
| ROSSI Claudio                                                                                                    |                                |
|                                                                                                    |                                |
|                                                                                                    |                                |

#### 1.1. Inserimento Giustificativi

- Selezionare la voce "gestione" dal menù principale
- Selezionare la voce "giustificativi"
- Selezionare la voce "inserisci"
- Selezionare nel campo "Voce" la tipologia del giustificativo da richiedere
- Inserire la "Data inizio" e "Data fine"
- · Inserire la eventuale "Durata"

N.B. Nei giustificativi ad ore dovrà essere obbligatoriamente specificata la "Durata" della propria giornata di lavoro espressa in ore (Es. giornata di 5 ore e 20 minuti digitare 0520).

Selezionare il tasto "Conferma"

Il giustificativo richiesto verrà inviato al proprio diretto responsabile.

Lo stato "inviato" viene evidenziato e visualizzato nel campo "Esito".

Lo stato "convalidato" verrà evidenziato e visualizzato nel campo "Esito" solo dopo la relativa convalida del responsabile.

| E & L Word (2) Exacting to Mindow Help   Exacting the Hand to Mindow Help Exacting the Hand to Mindow Help Exacting the                                                                                                    | 🏽 Time@Web - Solari di Udin | e - Mozilla                                   |                                                                                 |                                      |                    | ∎₽⊠               |
|----------------------------------------------------------------------------------------------------|-----------------------------|-----------------------------------------------|---------------------------------------------------------------------------------|--------------------------------------|--------------------|-------------------|
| Image: Construction     Image: Construction     Image: Construction <th><u> </u></th> <th>rks <u>T</u>ools <u>W</u>indow <u>H</u>elp</th> <th></th> <th></th> <th></th> <th></th>                                                                                                    | <u> </u>                    | rks <u>T</u> ools <u>W</u> indow <u>H</u> elp |                                                                                 |                                      |                    |                   |
| Totom Worker     Charles     Construction of mostilication     Construction     Construction </th <th>Back Forward Reload</th> <th>A http://151.100.101.10</th> <th>00/solari/TWNET.DLL?AZIONE=GESTIONEGIUSTIFI</th> <th>CATIVI</th> <th>💌 🌌 Searc</th> <th>ь 🎿 - 🅅</th>                                                                                                    | Back Forward Reload         | A http://151.100.101.10                       | 00/solari/TWNET.DLL?AZIONE=GESTIONEGIUSTIFI                                     | CATIVI                               | 💌 🌌 Searc          | ь 🎿 - 🅅           |
| solari Qudine teme   Convoltatione   Cestione   Convolida   Ubita"   Logout   Convoltatione   Convoltatione                                                                                                    | Home Bookmarks Amozo        | lev.org 🥒 mozilla.org 🦨 mozillaZir            | ne                                                                              |                                      |                    |                   |
| Content conductore faith for any faith and the second of the second of t                                                                                                    | eolari Burlino              |                                               |                                                                                 |                                      |                    | <u>^</u>          |
| Castiona Glustificativi                                                                                                    | Home   Consultazione   Ges  | tione   Convalida   Utilita`                  | Logout                                                                          | Guida                                | a   martedî 23 gel | nnaio 2007, 09:52 |
| Inservice i dati di selezione         > Inservice i Elimina > Annulla         > Usualizza annullat       > Selezione tuti       > Stanpe         Inservice i Elimina > Annulla       > Visualizza annullat       > Selezione tuti       > Stanpe         Inservice i Elimina > Annulla       > Visualizza annullat       > Selezione tuti       > Stanpe         Inservice i Elimina > Annulla       > Visualizza annullat       > Selezione tuti       > Stanpe         Inservice i ASSE Claudio       23/01/07 09:40       Valdato       Chuzo         Vere<br>RECUPERRO COMPENSATIVO (4H, 6H, 7,12H 8H) NO EP ¥       Pata Inizio       Tata Inizio       Tata Inizio       Tata Inizio       Valdato       Chuzo         Information / Onotifica giustifica giustifica inizio       Ora inizio       Ora inizio       Ora inizio       Tata Inizio       Valdato       Chuzo         Information / Onotifica giustifica inizio       Ora inizio       Ora inizio       Ora inizio       Tata Inizio       Valdato       Chuzo         Information / Onotifica giustifica inizio       Ora inizio       Ora inizio       Ora inizio       Annulla       Ora inizio         Information / Onotifica giustifica inizio       Ora inizio       Ora inizio       Ora inizio       Inizio         Information / Onotifica giustifica inizio       Ora inizio       Ora in                                                                                                    | Gestione Giustificativi     |                                               |                                                                                 |                                      |                    | ROSSI Claudio     |
| Dal DI/DI/2007 A (24/DI/2007   * Inseriaci > Elimina > Annulla   > Visualizza annullati   > Selezione   Dipendente   Causale   Pendente   Constructione   Pastinazio   22/01/07 09:40 Validato Chuzo Chuzo Chuzo Conterma Annulla                                                                                                    |                             | Inserire i dati di se                         | lezione                                                                         |                                      |                    |                   |
|                                                                                                    |                             | Dal 01/01/2007                                | Al 24/01/2007 🔲 ROSSI Cla                                                       | audio 💉 Aggiorna                     |                    |                   |
| Insericci è Elimina è Annulla     Producza annullati      Subacca annullati     Prosti caluado     Dipendente     Causale     Dipendente     Causale     Conferna     Annulla                                                                                                    |                             |                                               |                                                                                 |                                      |                    |                   |
| Dipendente       Inserito il       Esito       Stato       N         ROSSI Claudio       ASSENZA MALATTIA       ROSSI Claudio       22/01/07 09:40       Validato       Chiuso         Voce       Inficio       Data fine       16/01/2007       0400       0400       Note       0400       Note       0400       0400       Note       0400<                                                                                                    | ▶ Inserisci ♪               | • Elimina 🕩 Annulla                           | Visualizza annullati<br>Applica filtro<br>Inserimento / modifica giustificativi | Seleziona tutti<br>Inverti selezione | ▶ Stampe           |                   |
| ROSSI Claudio       ASSENZA MALATTIA       ROSSI Claudio       23/01/07 09:40       Validato       Chiuso         Vece       RECUPERO COMPENSATIVO (4H, 6H, 7.12H 8H) NO EP       Data fine       16/01/2007       16/01/2007       16/01/2007       16/01/2007       16/01/2007       16/01/2007       16/01/2007       16/01/2007       16/01/2007       16/01/2007       16/01/2007       16/01/2007       16/01/2007       16/01/2007       16/01/2007       16/01/2007       16/01/2007       16/01/2007       16/01/2007       16/01/2007       16/01/2007       16/01/2007       16/01/2007       16/01/2007       16/01/2007       16/01/2007       16/01/2007       16/01/2007       16/01/2007       16/01/2007       16/01/2007       16/01/2007       16/01/2007       16/01/2007       16/01/2007       16/01/2007       16/01/2007       16/01/2007       16/01/2007       16/01/2007       16/01/2007       16/01/2007       16/01/2007       16/01/2007       16/01/2007       16/01/2007       16/01/2007       16/01/2007       16/01/2007       16/01/2007       16/01/2007       16/01/2007       16/01/2007       16/01/2007       16/01/2007       16/01/2007       16/01/2007       16/01/2007       16/01/2007       16/01/2007       16/01/2007       16/01/2007       16/01/2007       16/01/2007       16/01/2007       16/01/2007       16/01/2                                                                                                    | Dipendente                  | Causale                                       | Dipendente                                                                      | Inserito il                          | Esito Si           | ato N             |
| Voe<br>RECUPERO COMPENSATIVO (4H, 6H, 7,12H 8H) NO EP V<br>Data inizio<br>Ora inizio<br>Ora ini ini inizio<br>Ora inizio<br>Ora inizio<br>Ora | ROSSI Claudio               | ASSENZA MALATTIA                              | ROSSI Claudio                                                                   | 23/01/07 09:40                       | Validato Ch        | iuso              |
| Data fine<br>16/01/2007 1<br>Ora inizio<br>Ora fine<br>0400<br>Note<br>Conferma<br>Annulla                                                                                                    |                             |                                               | Voce<br>RECUPERO COMPENSATIVO (4H, 6H, 7,                                       | 12H 8H) NO EP 💌                      |                    |                   |
| 16/01/2007  Conferma Annulla                                                                                                    |                             |                                               | ,                                                                               | Data fine                            |                    |                   |
| Ora inizio Ora fine Durata<br>0400<br>Note<br>Conferma Annulia                                                                                                    |                             |                                               | 16/01/2007                                                                      | 16/01/2007                           |                    |                   |
|                                                                                                    |                             |                                               | Ora inizio Ora fine                                                             | Durata                               |                    |                   |
|                                                                                                    |                             |                                               | Noto                                                                            | 0400                                 |                    |                   |
|                                                                                                    |                             |                                               | 1002                                                                            |                                      |                    |                   |
|                                                                                                    |                             |                                               |                                                                                 | _                                    |                    |                   |
|                                                                                                    |                             |                                               |                                                                                 |                                      |                    |                   |
|                                                                                                    |                             |                                               | Conferma                                                                        | Annulla                              |                    |                   |
|                                                                                                    |                             |                                               |                                                                                 |                                      |                    |                   |
|                                                                                                    |                             |                                               |                                                                                 |                                      |                    |                   |
|                                                                                                    |                             |                                               |                                                                                 |                                      |                    |                   |
|                                                                                                    |                             |                                               |                                                                                 |                                      |                    |                   |
|                                                                                                    |                             |                                               |                                                                                 |                                      |                    |                   |
|                                                                                                    |                             |                                               |                                                                                 |                                      |                    |                   |
|                                                                                                    |                             |                                               |                                                                                 |                                      |                    |                   |
|                                                                                                    | <                           |                                               |                                                                                 |                                      |                    | <u>&gt;</u>       |

#### 1.2. Cancellazione Giustificativi

La cancellazione dei giustificativi richiesti potrà avvenire solo prima della convalida del proprio responsabile, selezionando il giustificativo da cancellare e successivamente il tasto "cancella".

1.3. Modifica Giustificativi

La modifica dei giustificativi richiesti potrà avvenire solo prima della convalida del proprio responsabile "cliccando" due volte sul giustificativo da modificare.

#### 2. Timbrature

| 🧱 Time@Web - Solari di Udine - Mozilla                                                                                                    |                                        |
|----------------------------------------------------------------------------------------------------|----------------------------------------|
| Elle Edit View Go Bookmarks Iools Window Help                                                                                              |                                        |
| Back Forward Reload Stop                                                                                                    | 💌 🥖 Search 📑 👻 🌆                       |
| 🛛 🔂 Home 🛛 😻 Bookmarks 🦧 mozdev.org 🦧 mozilla.org 🦧 mozillaZine                                                                            |                                        |
| solari⊈jjudine                                                                                                    |                                        |
| Home   Consultazione   Gestione   Convalida   Utilita`   Logout                                                                            | Guida   martedî 23 gennaio 2007, 09:53 |
| Gestione Timbrature                                                                                                    | Utente: ROSSI Claudio                  |
| Inserire i dati di selezione                                                                                                    |                                        |
| Dal 01/01/2007 🛄 Al 24/01/2007 🛄 ROSSI Claudio 💌 Age                                                                                       | giorna                                 |
| ▶ Inserisci ▶ Elimina ▶ Annulla     ▶ Seleziona tutti ▶ Inverti sele:                                                                      | zione                                  |
| Dipendente Data Ora Verso Motivazione Causale Ins                                                                                          | serito il Esito Stato N                |
| Dipendente<br>ROSSI Claudio<br>Motivazione<br>(scegliere la voce)<br>Causale<br>(scegliere la voce)<br>Data<br>Note<br>Conferma<br>Annulla |                                        |
| Time@Web 5:3.0.0                                                                                                    | Solari di Udine S.p.A.                 |
| × III 🗸 🖬 🕫                                                                                                    |                                        |

In caso di omessa timbratura per dimenticanza o smagnetizzazione del badge attenersi al seguente procedimento:

- 2.1. Inserimento Timbrature
- Selezionare la voce "gestione" dal menù principale
- · Selezionare la voce "timbrature"
- · Selezionare la voce "inserisci"
- Selezionare nel campo "Motivazione" la tipologia della richiesta
- Inserire la "Data"
- Inserire la "Ora"
- Inserire il "Verso" (entrata / uscita)
- · Selezionare il tasto "Conferma"
- La timbratura richiesta verrà inviata al proprio diretto responsabile.

Lo stato "inviato" viene evidenziato e visualizzato nel campo "Esito".

Lo stato "convalidato" verrà evidenziato e visualizzato nel campo "Esito" solo dopo la relativa convalida del responsabile.

| 🌉 Time@Web - Solari di Udine - Mozilla                                                                                                    |                                        |
|----------------------------------------------------------------------------------------------------|----------------------------------------|
| Eile Edit. View <u>G</u> o Bookmarks <u>T</u> ools <u>Wi</u> ndow <u>H</u> elp                                                                  |                                        |
| Back - Forward - Reload Stop                                                                                                    | IMBRATURE Search Print - III           |
| 🛛 🚮 Home 🛛 😻 Bookmarks 🖌 mozdev.org 🦨 mozilla.org 🦨 mozillaZine                                                                                 |                                        |
| solari 🛱 udine                                                                                                    |                                        |
| Home   Consultazione   Gestione   Convalida   Utilita`   Logout                                                                                 | Guida   martedi 23 gennaio 2007, 09:54 |
| Gestione Timbrature                                                                                                    | Utente: ROSSI Claudio                  |
| Inserire i dati di selezione                                                                                                    |                                        |
| Dal 01/01/2007 🔲 AI 24/01/2007 🛄 R                                                                                                    | DSSI Claudio 🛛 🖌 Aggiorna              |
| ► Inserisci ► Elimina ► Annulla                                                                                                    | ▶ Seleziona tutti ▶ Inverti selezione  |
| Dipendente Data Ora Verso Motivaz                                                                                                    | ione Causale Inserito il Esito Stato N |
| Dipendente<br>ROSSI Claudio<br>Motivazione<br>ALTRI MOTIVI<br>Causale<br>(scegliere la voce)<br>Data Ora<br>08/01/2007 1 08:00<br>Note<br>Confi | erma Annulla                           |
| Time@Web 5.3.0.0                                                                                                    | Solari di Udine S.p.A.                 |
| 🔆 🕮 🎸 🖾 oz                                                                                                    |                                        |

#### 2.2. Cancellazione Timbrature

La cancellazione delle timbrature richieste potrà avvenire solo prima della convalida del proprio responsabile, selezionando la timbratura da cancellare e successivamente il tasto "cancella".

2.3. Modifica Timbrature

La modifica delle timbrature richieste potrà avvenire solo prima della convalida del proprio responsabile "cliccando" due volte sulla timbratura da modificare.

# UTILITA'

| 🎬 Modifica Password - Mozilla                                   |                                |
|-----------------------------------------------------------------|--------------------------------|
| File Edit View Go Bookmarks Tools Window Help                   |                                |
| Back Forward Reload Stop                                        | Search Search                  |
| A Home Bookmarks & mozdev.org & mozilla.org & mozillaZine       |                                |
| solari                                                          |                                |
| Home   Consultazione   Gestione   Convalida   Utilita`   Logout | martedi 23 gennaio 2007, 09:56 |
| Modifica Password                                               | Utente: ROSSI Claudio          |
|                                                                 |                                |
|                                                                 |                                |
| Inserire i dati per il cambio di password                       |                                |
| Vecchia password                                                |                                |
| nuova password                                                  |                                |
|                                                                 |                                |
| Modifica Password                                               |                                |
|                                                                 |                                |
|                                                                 |                                |
|                                                                 |                                |
|                                                                 |                                |
|                                                                 |                                |
|                                                                 |                                |
|                                                                 |                                |
|                                                                 |                                |
|                                                                 |                                |
|                                                                 |                                |
|                                                                 |                                |
|                                                                 |                                |
|                                                                 |                                |
|                                                                 |                                |
|                                                                 |                                |
| Time@Web 5.3.0.0                                                | Solari di Udine S.p.A.         |
| A Done Done                                                     |                                |

Questo voce del menù principale permette all'utente di inserire o modificare la password d'ingresso al sistema.

1. Inserimento e Modifica Password

Selezionare la voce "Utilità" e digitare la password precedente nel campo "vecchia password" (se esistente) e digitare nei campi "nuova password" e "conferma password" la nuova parola scelta in caratteri alfanumerici
Selezionare la voce "Modifica Password"

**N.B.** L'impostazione iniziale per l'accesso al sistema non prevede l'inserimento della password. Questa impostazione rimarrà tale fino a quando l'utente non l'inserirà seguendo la modalità sopra elencata.

### LOGOUT

• La voce del menù principale "Logout" permette all'utente di tornare alla pagina di autenticazione per l'accesso al sistema